## Add Another Billing Method To Customer Vault

Last Modified on 10/31/2023 5:14 pm EDT

1. When logged into the Merchant Gateway, click List Customers.

| Virtual<br>Card Sale | Terminal |                 | Reporting<br><u> .111</u><br>Transactions |  |  |
|----------------------|----------|-----------------|-------------------------------------------|--|--|
| Add C                | ustomer  | Services        | List Customers                            |  |  |
|                      |          | Utilities       |                                           |  |  |
| Settings             | Support  | Video Tutorials | <br>Integration Docs                      |  |  |

2. Search for the customer vault record to whom a billing method should be added.

Note: Using the Energy Force Customer # is recommended.

| Search Custor<br>Customer Vault ID | mer Vault Reco             | ds             |          | 🗌 Include F  | Partial ID | Matches    |
|------------------------------------|----------------------------|----------------|----------|--------------|------------|------------|
| Last Name                          | Billing IC                 | )              |          | Shipping ID  |            |            |
| Account Number                     | Company                    | /              |          |              |            |            |
| Start Date                         |                            | End Date       |          |              |            |            |
| 01/01/2002                         | <b></b>                    | 04/03/2023     |          |              |            | <b>=</b> - |
| Only Show Expiring Location        | g Credit Cards<br>Division |                |          | EnergyForce  | e Custom   | er#        |
|                                    |                            |                |          | 1634499      |            |            |
| Payment Apply To                   |                            |                |          |              |            |            |
|                                    | Credit Card Expires V      | /ithin 30 Days | Credit 0 | Card Expired |            |            |

3. If a record exists in the Customer Vault, it will populate in the Customer List, click on the *Customer's Name* to access the vault record.

| Customer List                                   |                      |         |                      |                         |  |  |
|-------------------------------------------------|----------------------|---------|----------------------|-------------------------|--|--|
| Customer                                        | Customer Vault<br>ID | Actions | Details              | Entry Time              |  |  |
| Brandy Williams<br>bwilliams+72@energyforce.net | 1634499              |         | Credit Card<br>41111 | 3/31/2023<br>9:59:14 AM |  |  |

4. Once in the vault record, make sure that the required fields *Energy Force Customer #* and *Payment Apply To* are populated with information.

| Billing Method Records      |          |            |                 |                  |                         |  |
|-----------------------------|----------|------------|-----------------|------------------|-------------------------|--|
| Billing ID                  | Priority | Actions    | Details         |                  | Created                 |  |
| BrandyTesting               | 1 •      |            | <b>VISA</b> 411 | 111*****1111     | 3/31/2023<br>9:59:14 AM |  |
| Add Billing Me              | thod     |            |                 |                  |                         |  |
| Shipping Ad                 | dress Re | ecords     |                 |                  | X                       |  |
| Shipping ID                 | Priority | Actions    | Details         |                  | Created                 |  |
| 1453652934                  | 1 •      | 0 📻 🕏      |                 |                  | 3/31/2023<br>9:59:14 AM |  |
| Add Shipping Address        |          |            |                 |                  |                         |  |
| Merchant Defined Fields     |          |            |                 |                  |                         |  |
| Location                    |          | Division 🥝 |                 | EnergyForce Cust | omer # 🤡                |  |
|                             |          |            |                 | 1634499          |                         |  |
| Payment Apply To<br>Balance |          | ~          |                 |                  |                         |  |
| Save                        |          | 1          |                 |                  |                         |  |

5. Select Add Billing Method.

| Billing Method Records |           |            |                              |                         |  |  |
|------------------------|-----------|------------|------------------------------|-------------------------|--|--|
| Billing ID             | Priority  | Actions    | Details                      | Created                 |  |  |
| BrandyTesting          | 1 •       |            | <b>VISA</b> 411111******1111 | 3/31/2023<br>9:59:14 AM |  |  |
| Add Billing Me         | thod      |            |                              |                         |  |  |
| Shipping Ad            | dress Re  | ecords     |                              | XGV                     |  |  |
| Shipping ID            | Priority  | Actions    | Details                      | Created                 |  |  |
| 1453652934             | 1 •       | (O) 📻 💺    |                              | 3/31/2023<br>9:59:14 AM |  |  |
| Add Shipping Address   |           |            |                              |                         |  |  |
| Merchant De            | efined Fi | elds       |                              |                         |  |  |
| Location               |           | Division 🥑 | EnergyForce Cu               | stomer # 🤡              |  |  |
|                        |           | 1          | 1634499                      |                         |  |  |
| Payment Apply To       |           |            |                              |                         |  |  |
| Balance                |           | ~          |                              |                         |  |  |
| Save                   | ;         |            |                              |                         |  |  |

6. If Merchant has both Credit Card and Electronic Check processing, select the method that will be added.

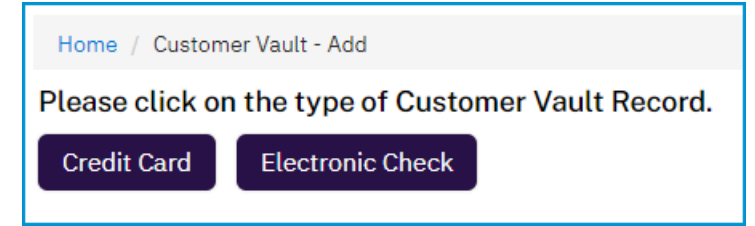

7. Enter the required information and click **Submit.** 

| Customer Vault Recor                  | ď          |                 |                         |                |
|---------------------------------------|------------|-----------------|-------------------------|----------------|
| Customer Vault ID 🥑                   |            |                 |                         |                |
| 1634499                               |            |                 |                         |                |
| Billing Information<br>Billing ID I I |            |                 |                         |                |
| Name on Account 🥝                     |            | Routing / ABA N | v<br>Number (           |                |
| Brandy L Williams                     |            | 123123123       |                         |                |
| Account Number 🚯 🔗                    |            | Acct Holder Typ | oe 🥝                    | Account Type 🥏 |
| 123123123                             |            | Personal        | ~                       | Checking ~     |
| Entry Method (SEC code)               |            | First Name      |                         |                |
| Telephone Initiated Entry (TEL)       | ~          |                 |                         |                |
| Last Name                             | Company    |                 |                         |                |
| Country 🥝                             |            |                 | Address                 | 5              |
| United States                         |            | ~               |                         |                |
| Address (cont.)                       | City       | State/F         | Province<br>ect State - | Zip Code       |
| Phone Number                          | Fax Number |                 | Email A                 | ddress         |
| Priority 🔮                            | ~          |                 |                         |                |
|                                       | Submit     |                 |                         |                |

8. Optionally Go back to Customer Vault Record for that updated customer or Go back to Customer Vault List.

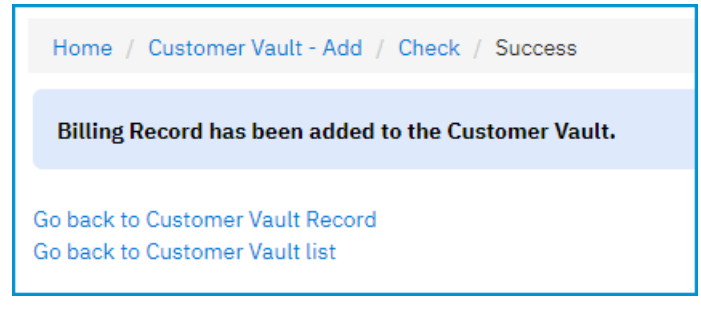

**Note**: The lowest *Priority* number is the method that will be charged when posting an automatic payment from Energy Force.

| Billing Method Records    |          |         |                              |                         |  |  |
|---------------------------|----------|---------|------------------------------|-------------------------|--|--|
| Billing ID                | Priority | Actions | Details                      | Created                 |  |  |
| BrandyTesting             | 1 •      |         | <b>VISA</b> 411111******1111 | 3/31/2023<br>9:59:14 AM |  |  |
| Brandy's Test<br>Checking | 2 🗸      | s= 🔁 🕏  | *****3123                    | 4/3/2023<br>12:24:04 PM |  |  |
| Add Billing Method        |          |         |                              |                         |  |  |